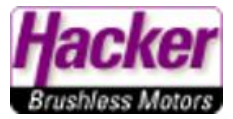

## Wo finde ich die Datenlogs auf meinem Sender?

(Stand 04.2020, hier im Beispiel mit Windows 10)

Voraussetzung für Datenlogs: es wird z.B. eine Stoppuhr im Sender genutzt. Dann startet das Datenlog automatisch mit der Stoppuhr. Weitere Möglichkeiten entnehmen Sie bitte der Anleitung des Senders.

Den Sender über das USB Kabel mit dem Computer verbinden. Die Frage nach der USB Verbindung mit **Ja** beantworten. Dann zeigt der Sender die USB Verbindung an:

| Tx   | Standard 📃 | 8:00:00 | <del>7</del> 91% | (1) 🗙    | Standard      |      | 8:00:05   | <b>791%</b> |  |  |  |  |
|------|------------|---------|------------------|----------|---------------|------|-----------|-------------|--|--|--|--|
|      |            |         |                  | USB/Data |               |      |           |             |  |  |  |  |
|      | USB Verbin | dung?   |                  |          | Esc drücken u | m ab | zubrechen |             |  |  |  |  |
|      |            |         |                  |          |               |      |           | đ           |  |  |  |  |
| Nein |            |         | Ja               | Esc      | × -           |      |           |             |  |  |  |  |

Ein Fenster zeigt den Inhalt der Senderspeicherkarte an. Wir öffnen den Ordner *Log* mit einem Doppelklick:

| elizugriff Kopieren Einfügen<br>eften<br>Zwischenabl                                                                                                    | Ausschneider<br>Pfad kopierer<br>P Verknüptung<br>age | einfügen Verschie<br>nach | iben Kopieren Löse<br>nach -<br>Organisiere | hen Umbenennen | Neuer<br>Ordner<br>Neu | er Zugriff • Eigen | Contraction of the contraction of the contraction o | Altes auswählen<br>Nichts auswählen<br>Auswahl umkehren<br>Auswählen |           |         |       |        |        |                           |
|----------------------------------------------------------------------------------------------------|-------------------------------------------------------|---------------------------|---------------------------------------------|----------------|------------------------|--------------------|----------------------------------------------------------------------------------------------------|----------------------------------------------------------------------|-----------|---------|-------|--------|--------|---------------------------|
| 🗧 🛧 📥 > USB-Laufy                                                                                                    | verk (G:)                                             |                           |                                             |                |                        |                    |                                                                                                    |                                                                      |           |         |       |        | ~ 0    | ,O "USB-Laufwerk (G:)" du |
| Schoellnumiff                                                                                                    | ^                                                     | -                         | -                                           | _              | -                      | -                  | -                                                                                                    | ~ ~                                                                  |           | -       | -     | -      | -      |                           |
| Desktop                                                                                                    |                                                       |                           | 85                                          |                |                        |                    |                                                                                                    |                                                                      | $\square$ |         |       |        |        |                           |
| Downloads                                                                                                    |                                                       |                           | <b>e</b> 211                                |                |                        | =                  |                                                                                                    | 1                                                                    | - A       |         | 0     |        |        |                           |
| Dokumente                                                                                                    |                                                       |                           | and the                                     | - a to -       |                        | 44.51              |                                                                                                    | (41)                                                                 |           | Cable T |       |        | A REAL |                           |
| Silder                                                                                                    |                                                       | Apps                      | Audio                                       | Config         | Devices                | Help               | Img                                                                                                    | Lang Log                                                             | Manual    | Model   | Music | Update | Voice  |                           |
| Augulation                                                                                                    | 2                                                     |                           |                                             |                |                        |                    |                                                                                                    |                                                                      |           |         |       |        |        |                           |
| a a la callera                                                                                                    |                                                       |                           |                                             |                |                        |                    |                                                                                                    |                                                                      |           |         |       |        |        |                           |
| ilder usw                                                                                                    |                                                       |                           |                                             |                |                        |                    |                                                                                                    |                                                                      |           |         |       |        |        |                           |
| In In the Constant of Constant of Constant |                                                       |                           |                                             |                |                        |                    |                                                                                                    |                                                                      |           |         |       |        |        |                           |
| UC-SAMERICAN DI                                                                                                    |                                                       |                           |                                             |                |                        |                    |                                                                                                    |                                                                      |           |         |       |        |        |                           |
| urusustii                                                                                                    |                                                       |                           |                                             |                |                        |                    |                                                                                                    |                                                                      |           |         |       |        |        |                           |
| eDrive                                                                                                    |                                                       |                           |                                             |                |                        |                    |                                                                                                    |                                                                      |           |         |       |        |        |                           |
| er PC                                                                                                    |                                                       |                           |                                             |                |                        |                    |                                                                                                    |                                                                      |           |         |       |        |        |                           |
| D-Objekte                                                                                                    |                                                       |                           |                                             |                |                        |                    |                                                                                                    |                                                                      |           |         |       |        |        |                           |
| lder                                                                                                    |                                                       |                           |                                             |                |                        |                    |                                                                                                    |                                                                      |           |         |       |        |        |                           |
| esktop                                                                                                    |                                                       |                           |                                             |                |                        |                    |                                                                                                    |                                                                      |           |         |       |        |        |                           |
| okumente                                                                                                    |                                                       |                           |                                             |                |                        |                    |                                                                                                    |                                                                      |           |         |       |        |        |                           |
| ownloads                                                                                                    |                                                       |                           |                                             |                |                        |                    |                                                                                                    |                                                                      |           |         |       |        |        |                           |
| lusik                                                                                                    |                                                       |                           |                                             |                |                        |                    |                                                                                                    |                                                                      |           |         |       |        |        |                           |
| ideos                                                                                                    |                                                       |                           |                                             |                |                        |                    |                                                                                                    |                                                                      |           |         |       |        |        |                           |
| kaler Datenträger (C:)                                                                                                    |                                                       |                           |                                             |                |                        |                    |                                                                                                    |                                                                      |           |         |       |        |        |                           |
| okaler Datenträger (E:)                                                                                                    |                                                       |                           |                                             |                |                        |                    |                                                                                                    |                                                                      |           |         |       |        |        |                           |
| olume (F:)                                                                                                    |                                                       |                           |                                             |                |                        |                    |                                                                                                    |                                                                      |           |         |       |        |        |                           |
| SB-Laufwerk (G:)                                                                                                    |                                                       |                           |                                             |                |                        |                    |                                                                                                    |                                                                      |           |         |       |        |        |                           |
| B-Laufwerk (G:)                                                                                                    |                                                       |                           |                                             |                |                        |                    |                                                                                                    |                                                                      |           |         |       |        |        |                           |
| pps                                                                                                    |                                                       |                           |                                             |                |                        |                    |                                                                                                    |                                                                      |           |         |       |        |        |                           |
| adio                                                                                                    |                                                       |                           |                                             |                |                        |                    |                                                                                                    |                                                                      |           |         |       |        |        |                           |
| onfig                                                                                                    |                                                       |                           |                                             |                |                        |                    |                                                                                                    |                                                                      |           |         |       |        |        |                           |
| rvices                                                                                                    |                                                       |                           |                                             |                |                        |                    |                                                                                                    |                                                                      |           |         |       |        |        |                           |
| elp                                                                                                    |                                                       |                           |                                             |                |                        |                    |                                                                                                    |                                                                      |           |         |       |        |        |                           |
| ng                                                                                                    |                                                       |                           |                                             |                |                        |                    |                                                                                                    |                                                                      |           |         |       |        |        |                           |
| ng                                                                                                    |                                                       |                           |                                             |                |                        |                    |                                                                                                    |                                                                      |           |         |       |        |        |                           |
| .09                                                                                                    |                                                       |                           |                                             |                |                        |                    |                                                                                                    |                                                                      |           |         |       |        |        |                           |

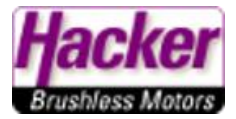

## Nun zeigt das Fenster für jeden Nutzungstag (nach Datum sortiert) einen Ordner. Mit Doppelklick den gewünschten Tag/Ordner öffnen:

| <mark>⊘</mark> <mark>→</mark> | Ansicht            |            |                       |                    |        |                                          |              |                    |
|-------------------------------|--------------------|------------|-----------------------|--------------------|--------|------------------------------------------|--------------|--------------------|
| Schnellzugriff Kopieren Einfü | Ausschneide        | n<br>n     | Verschieben Kopieren  | Löschen Umbenennen | Neuer  | Reues Element ▼<br>† Einfacher Zugriff ▼ | Eigenschafte | Diffnen -          |
| anheften<br>Zwischer          | Nerknüpfung        | g einfügen | nach * nach *<br>Orga | •<br>nisieren      | Ordner | Neu                                      | ō            | 🗑 Verlauf<br>ffnen |
| - → ~ ↑ 📙 > USB-L             | aufwerk (G:) > Log |            |                       |                    |        |                                          |              |                    |
|                               | ^                  | Name       | ¥                     | Änderungs          | datum  | Тур                                      | Größe        |                    |
| A Schnellzugriff              |                    | 2020031    | 0                     | 10.03.2020 (       | 09:58  | Dateiordner                              |              |                    |
| Desktop                       | *                  | 2020030    | 6                     | 06.03.2020 (       | 06:58  | Dateiordner                              |              |                    |
| 🕹 Downloads                   | *                  | 2019121    | 9                     | 19.12.2019 (       | 09:49  | Dateiordner                              |              |                    |
| 🔮 Dokumente                   | *                  | 2019110    | 3                     | 03,11,2019         | 10:23  | Dateiordner                              |              |                    |
| 📰 Bilder                      | *                  | 2019110    | 2                     | 02.11.2019         | 09:41  | Dateiordner                              |              |                    |
| MoldeMMg                      | *                  | 2019110    | 1                     | 01.11.2019         | 11:33  | Dateiordner                              |              |                    |
| HAMENFICE                     | *                  | 2019101    | 2                     | 12.10.2019         | 10:30  | Dateiordner                              |              |                    |
| Monaw                         |                    | 2019091    | 4                     | 14.09.2019         | 12:16  | Dateiordner                              |              |                    |
| chanad babaada                |                    | 2019091    | 3                     | 13.09.2019 (       | 09:15  | Dateiordner                              |              |                    |
| Chandrad and the              |                    | 2019081    | 6                     | 16.08.2019         | 12:24  | Dateiordner                              |              |                    |
| Swww.innud.wix+vix            |                    | 2019072    | 0                     | 20.07.2019         | 13:14  | Dateiordner                              |              |                    |
| TAMIMAM_MISäkal               |                    | 2019071    | 9                     | 19.07.2019         | 12:24  | Dateiordner                              |              |                    |
| 合 OneDrive                    |                    | 2019071    | 1                     | 11.07.2019         | 13:26  | Dateiordner                              |              |                    |
| _                             |                    | 2019070    | 8                     | 08.07.2019 (       | 07:40  | Dateiordner                              |              |                    |
| Dieser PC                     |                    | 2019032    | 3                     | 23.03.2019 (       | 09:03  | Dateiordner                              |              |                    |
| 🗊 3D-Objekte                  |                    | 2019030    | 19                    | 09.03.2019         | 15:45  | Dateiordner                              |              |                    |
| E Bilder                      |                    | 2019022    | 6                     | 26.02.2019         | 15:36  | Dateiordner                              |              |                    |
| E Desktop                     |                    | 2019013    | 1                     | 31.01.2019 (       | 07:25  | Dateiordner                              |              |                    |
| 🔮 Dokumente                   |                    | 2019011    | 0                     | 10.01.2019         | 16:39  | Dateiordner                              |              |                    |
| 👃 Downloads                   |                    | 2018110    | 4                     | 04.11.2018 (       | 08:57  | Dateiordner                              |              |                    |
| Musik                         |                    | 2018110    | 3                     | 03.11.2018 (       | 08:52  | Dateiordner                              |              |                    |
| Videos                        |                    | 2018110    | 2                     | 02.11.2018 (       | 08:14  | Dateiordner                              |              |                    |
| Labalas Datastašass (C)       |                    | 2018110    |                       | 01,11,20181        | 08:20  | Dateiordner                              |              |                    |
| Lokaler Datentrager (C:)      |                    | 2018100    |                       | 05.10.2018         | 17.06  | Dateiordner                              |              |                    |
| Lokaler Datenträger (E:)      |                    | 2018100    | 1                     | 03.10.2018         | 14.72  | Dateiordner                              |              |                    |
| Volume (F:)                   |                    | 2018100    | 2                     | 22.00.2010         | 14:25  | Dateiordoer                              |              |                    |
| USB-Laufwerk (G:)             |                    | 2018092    | 1                     | 11 08 2018         | 10-00  | Dateiordner                              |              |                    |
| USB-Laufwerk (G:)             |                    | 2018080    | 5                     | 05.08.2018         | 10.57  | Dateiordner                              |              |                    |
| Anne                          |                    | 2018072    | 8                     | 28.07.2018         | 12:53  | Dateiordner                              |              |                    |
|                               |                    | 2018072    | 5                     | 25.07.2018         | 10.46  | Dateiordner                              |              |                    |
| Audio                         |                    | 2018071    | 6                     | 16.07.2018         | 14:28  | Dateiordner                              |              |                    |
| Config                        |                    | 2018071    | 1                     | 11.07.2018         | 14:22  | Dateiordner                              |              |                    |
| Devices                       |                    | 2018062    | 2                     | 22.06.2018         | 11:08  | Dateiordner                              |              |                    |
|                               |                    | 2018061    | 8                     | 18.06.2018         | 15:00  | Dateiordner                              |              |                    |
| 📙 Img                         |                    | 2018061    | 3                     | 13.06.2018         | 15:35  | Dateiordner                              |              |                    |
| 📙 Lang                        |                    | 2018052    | 8                     | 28.05.2018         | 14:54  | Dateiordner                              |              |                    |
| Log                           |                    | 2018052    | 5                     | 25.05.2018         | 13:12  | Dateiordner                              |              |                    |
| <u> </u>                      | ~                  |            | -                     |                    |        | -                                        |              |                    |

64 Flemente

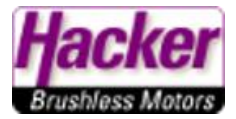

An diesem Tag wurden drei Datenlogs angelegt. Das entspräche an einem normalem Flugtag drei Flügen:

| An Schnellzugriff Kopieren Einfüge<br>anheften<br>Zwischenat | Ausschneid<br>Pfad kopier<br>Verknüpfun | en<br>en<br>Ig einfügen | Verschieben Kopieren<br>nach * nach *<br>Organ | Löschen Umbenennen | Neuer<br>Ordner | Neues Element ▼ Infacher Zugriff ▼ Neu | Eigenschaften | Alles auswähl |
|--------------------------------------------------------------|-----------------------------------------|-------------------------|------------------------------------------------|--------------------|-----------------|----------------------------------------|---------------|---------------|
| ← → → ↑ 📑 > USB-Lau                                          | fwerk (G:) → Log                        | > 20191103              |                                                |                    |                 |                                        |               |               |
| 📌 Schnellzugriff                                             | ^                                       | Name                    | ^                                              | Änderungs          | datum           | Тур                                    | Größe         |               |
| Desktop                                                      | *                                       | 11-23-18                |                                                | 03.11.2019         | 10:23           | Textdokument                           | 1 KB          |               |
| 🕹 Downloads                                                  | *                                       | 11-23-57                |                                                | 03.11.2019         | 10:24           | Textdokument                           | 1 KB          |               |
| Dokumente                                                    | #                                       | 12-30-01                |                                                | 03.11.2019         | 11:40           | lextdokument                           | 290 KB        |               |
| E Bilder                                                     | *                                       |                         |                                                |                    |                 |                                        |               |               |
| Midlandhilung                                                | *                                       |                         |                                                |                    |                 |                                        |               |               |
| HavaMathata                                                  | *                                       |                         |                                                |                    |                 |                                        |               |               |
| BRIDDA                                                       |                                         |                         |                                                |                    |                 |                                        |               |               |
| duties_MainateMility                                         |                                         |                         |                                                |                    |                 |                                        |               |               |
| AMAGA BARAY TANK                                             |                                         |                         |                                                |                    |                 |                                        |               |               |
| ThirmnaelMhistophia                                          |                                         |                         |                                                |                    |                 |                                        |               |               |
| <ul> <li>OneDrive</li> </ul>                                 |                                         |                         |                                                |                    |                 |                                        |               |               |
| Dieser PC                                                    |                                         |                         |                                                |                    |                 |                                        |               |               |
| 3D-Objekte                                                   |                                         |                         |                                                |                    |                 |                                        |               |               |
| E Bilder                                                     |                                         |                         |                                                |                    |                 |                                        |               |               |
| Contraction Desktop                                          |                                         |                         |                                                |                    |                 |                                        |               |               |
| Dokumente                                                    |                                         |                         |                                                |                    |                 |                                        |               |               |
|                                                              |                                         |                         |                                                |                    |                 |                                        |               |               |
| 💧 Musik                                                      |                                         |                         |                                                |                    |                 |                                        |               |               |
| Videos                                                       |                                         |                         |                                                |                    |                 |                                        |               |               |
| 🏪 Lokaler Datenträger (C:)                                   |                                         |                         |                                                |                    |                 |                                        |               |               |
| 🕳 Lokaler Datenträger (E:)                                   |                                         |                         |                                                |                    |                 |                                        |               |               |
| 👝 Volume (F:)                                                |                                         |                         |                                                |                    |                 |                                        |               |               |
| 🕳 USB-Laufwerk (G:)                                          |                                         |                         |                                                |                    |                 |                                        |               |               |
| 🕳 USB-Laufwerk (G:)                                          |                                         |                         |                                                |                    |                 |                                        |               |               |
| Apps                                                         |                                         |                         |                                                |                    |                 |                                        |               |               |
| Audio                                                        |                                         |                         |                                                |                    |                 |                                        |               |               |
| Config                                                       |                                         |                         |                                                |                    |                 |                                        |               |               |
| Devices                                                      |                                         |                         |                                                |                    |                 |                                        |               |               |
| 📙 Help                                                       |                                         |                         |                                                |                    |                 |                                        |               |               |
| 📙 Img                                                        |                                         |                         |                                                |                    |                 |                                        |               |               |
| 📙 Lang                                                       |                                         |                         |                                                |                    |                 |                                        |               |               |
| 📙 Log                                                        | ~                                       |                         |                                                |                    |                 |                                        |               |               |
| 3 Elemente                                                   |                                         |                         |                                                |                    |                 |                                        |               |               |

Hier im Video wird die Auswertung der Datenlogs über das kostenlose Programm JETI Studio gezeigt:

https://youtu.be/eLrCVXQ8VoQ

Download des JETI Studios: http://www.jetimodel.com/de/JETI-Studio-4/